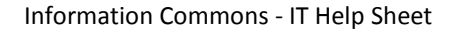

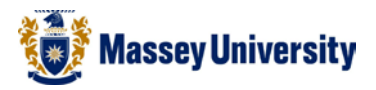

## Filtering data

Filtering allows you to display only data that meets certain criteria. (e.g., only display the exams held in AH1 on 13-Jun, AM):

- Click the column or columns that contain the data you wish to filter
- On the Home tab, click on Sort & Filter
- Click Filter button

| X  | X → • • • = QLaks - Microsoft Excel                                                                              |             |            |            |            |                      |                                |     |                                     |                                                               |                                            | - 0 - X |       |     |       |                   |                     |                              |                        |             |                |            |                  |                 |        |      |  |   |
|----|----------------------------------------------------------------------------------------------------|-------------|------------|------------|------------|----------------------|--------------------------------|-----|-------------------------------------|---------------------------------------------------------------|--------------------------------------------|---------|-------|-----|-------|-------------------|---------------------|------------------------------|------------------------|-------------|----------------|------------|------------------|-----------------|--------|------|--|---|
| F  | File Home Insert Page Layout Formulas Data Review View                                                           |             |            |            |            |                      |                                |     |                                     |                                                               |                                            | a 🕜 🗆 🖻 |       |     |       |                   |                     |                              |                        |             |                |            |                  |                 |        |      |  |   |
| Pa | iste                                                                                                    | ut<br>opy * | Arial<br>B | ,<br>IU-II | 10 ×       | A A .                | = =                            | =   | »>-<br>(E (E                        | 📑 Wra                                                         | ap Text<br>rge & Center ≁                  | Gener   | ral%, | .00 | • Con | ditional          | Format              | Cell                         | €<br>Insert            | Pelete      | Format         | Σ Aut      | oSum +           | Sort            | E Find | a l  |  |   |
|    | <ul> <li>Clipbo;</li> </ul>                                                                                      | ard         | -<br>-     | Font       |            |                      |                                |     | Alignme                             | nt                                                            | -                                          |         | Numbe |     | Form  | natting * a<br>Si | as Table 1<br>tyles | <ul> <li>Styles *</li> </ul> | *                      | Cells       | Ŧ              | ∠ Cle      | ar *<br>Edi      | Filter          | Selec  | tv.i |  | 2 |
|    | J1 - Jx                                                                                                    |             |            |            |            |                      |                                |     |                                     |                                                               |                                            |         |       |     |       |                   |                     |                              | Z +<br>Z               | Sort Z      | to A           |            | :                |                 |        |      |  |   |
|    | A F                                                                                                    |             |            |            |            | G                    |                                |     |                                     | Н                                                             |                                            |         |       |     |       |                   |                     | ¥†                           | C <u>u</u> stor        | n Sorth.    | ĸ              |            |                  |                 |        |      |  |   |
| 1  | Main Spoken Languages/Language Groups (with estimated % of first language speakers if<br>over 10% of population) |             |            |            |            | ers if               | Languages with official status |     |                                     | is La                                                         | Languages with national or regional status |         |       |     |       |                   |                     | <b>Y</b> =                   | Eilter                 |             | <u> </u>       |            |                  |                 |        |      |  |   |
| 2  | Pashto (28%), Dari Persian (20%), Uzbek                                                                          |             |            |            |            | Dari Persian, Pashto |                                |     | Are<br>Tu                           | Arabic, Balochi, Nuristani, Pamiri, Pashai,<br>Turkmen, Uzbek |                                            |         |       |     |       | -                 |                     | - %<br>%                     | <u>C</u> lear<br>Reapp | Filter (Ct  | rl+Shift+      | L)         |                  |                 |        |      |  |   |
| 3  | 3 Albanian (Tosk, Gheg) (90%), Greek                                                                             |             |            |            |            |                      | Albanian (Tosk dialect)        |     |                                     |                                                               |                                            |         |       |     |       |                   |                     |                              |                        |             |                | cells.     | filtering        | of the selected |        |      |  |   |
| 4  | 4 Maghrebi Arabic (64%), Berber/Tamazight languages (13%)                                                        |             |            |            |            |                      | Arabic                         |     |                                     | Ta                                                            | Tamazight                                  |         |       |     |       |                   |                     |                              |                        |             |                |            |                  |                 |        |      |  |   |
| 5  | 5 Catalan (44%), Spanish (35%), French                                                                           |             |            |            |            | Catalan              |                                |     |                                     |                                                               |                                            |         |       |     |       |                   |                     |                              |                        |             | Once f         | Itering is | turned on, click |                 |        |      |  |   |
| 6  | 6 Umbundu (36%), Kimbundu (27%), Kikongo, Chokwe, Kwanyama, Luvale                                               |             |            |            | Portuguese |                      |                                | Kil | Kikongo, Kimbundu, Chokwe, Kwanyama |                                                               |                                            |         |       |     |       |                   |                     |                              | choose                 | a filter fo | or the column. |            |                  |                 |        |      |  |   |
| 7  | 7 Creole English (>90%)                                                                                          |             |            |            |            | English              |                                |     |                                     |                                                               |                                            |         |       |     |       |                   |                     |                              |                        |             |                |            |                  |                 |        |      |  |   |
| 8  | 8 Spanish (84%), Italian, Native American languages                                                              |             |            |            |            |                      | Spanish                        |     |                                     | Gu                                                            | Guarani                                    |         |       |     |       |                   |                     |                              |                        |             | Pres           | s F1 for n | tore help.       |                 |        |      |  |   |
| 9  | Armenian                                                                                                    | (>90%)      |            |            |            |                      |                                |     |                                     |                                                               | Armenian                                   |         |       |     |       |                   |                     |                              |                        |             |                |            |                  |                 | (      | T    |  |   |

• Click the Arrow at the bottom of the first row cell

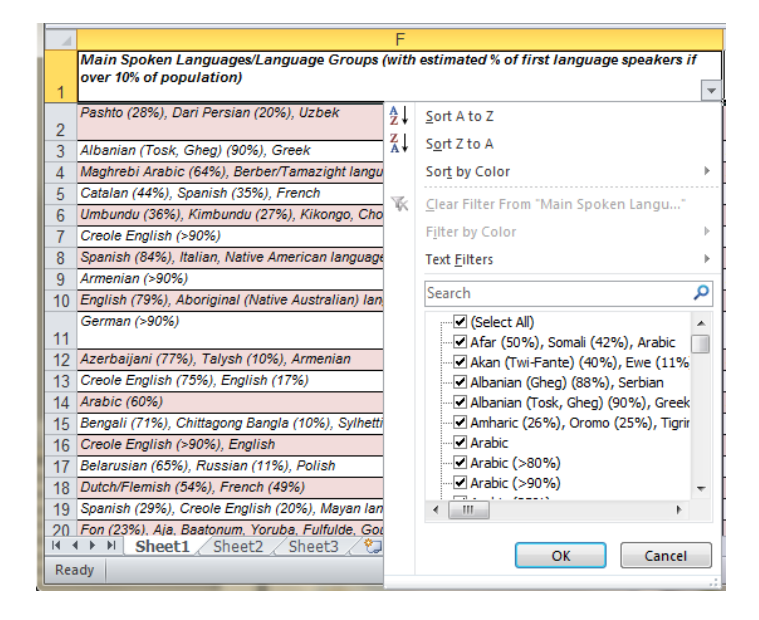

• Un-tick the root check box (i.e. 2008)

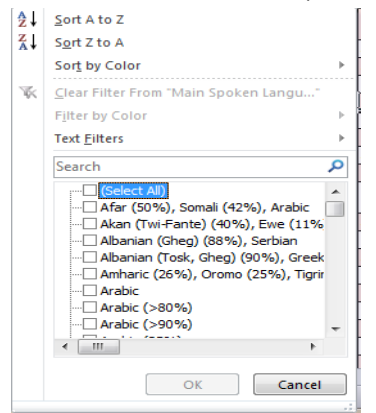

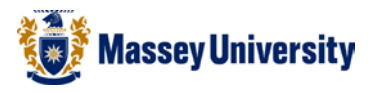

• Click the date you wish to Filter (i.e. 13)

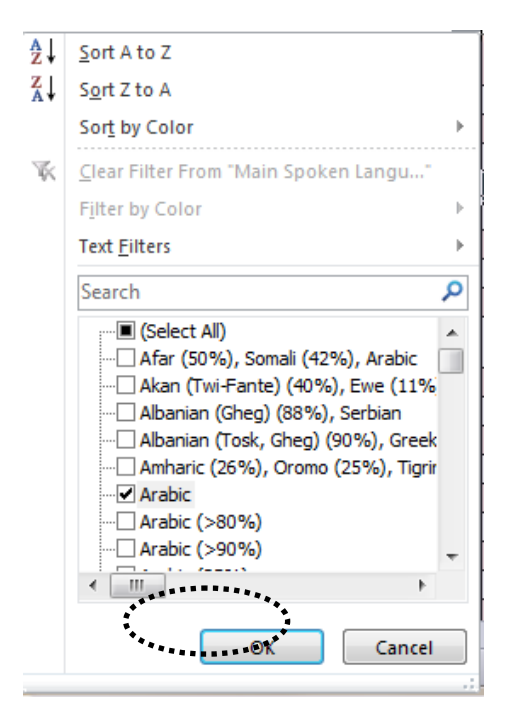

• Click OK

|                | I                                                                                                    |   |         | ,,,,,,,,,,,,,,,,,,,,,,,,,,,,,,,,,,,,,,,                                                       | - |  |  |  |  |
|----------------|----------------------------------------------------------------------------------------------------|---|---------|-----------------------------------------------------------------------------------------------|---|--|--|--|--|
| A              | Sort A to 7                                                                                             |   | Az↓     | Sort A to Z                                                                                   |   |  |  |  |  |
| Z *            | <u>3011 A 10 2</u>                                                                                      |   | Z<br>A↓ | S <u>o</u> rt Z to A                                                                          |   |  |  |  |  |
| Ã↓             | Sort 2 to A                                                                                             |   |         | Sort by Color                                                                                 | ► |  |  |  |  |
|                | Sor <u>t</u> by Color                                                                                   |   | _       |                                                                                               |   |  |  |  |  |
| $\overline{W}$ | Clear Filter From "Languages with na"                                                                   |   | 16      | <u>C</u> lear Filter From "Languages with of"                                                 |   |  |  |  |  |
|                | Filter by Color                                                                                         | Þ |         | Filter by Color                                                                               | ⊩ |  |  |  |  |
|                | Text <u>F</u> ilters                                                                                    | ► |         | Text <u>F</u> ilters                                                                          | ► |  |  |  |  |
|                | Search                                                                                                  | م |         | Search                                                                                        | 9 |  |  |  |  |
|                | Mandinka, Wolof Mooré, Dyula, Fula Saami Scots Setswana, Kalanga Moore Tahtian Tamazight Moore (Blanks) |   |         | Croatian Czech Danish Dari Persian, Pashto Divehi Dutch Utch, French, German Doongkha English | • |  |  |  |  |
|                | OK Cance                                                                                                | I |         | OK Cance                                                                                      |   |  |  |  |  |

• Repeat the above steps for other criteria (i.e. am/pm, location)

• Done!

I.

| - 21 | F                                                                                     | G                              | Н                                          |
|------|---------------------------------------------------------------------------------------|--------------------------------|--------------------------------------------|
|      | Main Spoken Languages/Language Groups (with estimated % of first language speakers if | Languages with official status | Languages with national or regional status |
|      | over 10% of population)                                                               |                                |                                            |
| 1    | •                                                                                     | -T                             | *                                          |
| 18   | Dutch/Flemish (54%), French (49%)                                                     | Dutch, French, German          |                                            |
|      |                                                                                       |                                |                                            |